### ELECOM

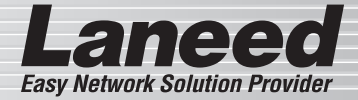

# Ethernet PC Card

PCMCIA TYPE II 準拠 ダングレス 16bit 10Mbps イーサネット PC カード

## LD-CDL/T

| パッケージ内容を確認する         | P6        |
|----------------------|-----------|
| 製品の保証とユーザ登録          | P7~P8     |
| 本製品について              | P9~P10    |
| 各部の名称とはたらき           | P11       |
| 本製品を使用するときの注意事項      | P12       |
| コンピュータ本体への取り付けと取りはずし | P13~P16   |
| WindowsXPでのセットアップ    | P17~P18   |
| WindowsMeでのセットアップ    | P19~P21   |
| Windows2000でのセットアップ  | P22~P24   |
| Windows98でのセットアップ    | P25~P29   |
| ドライバのアンインストール        | P30~P35   |
| ネットワークの設定について        | P36~P47   |
| 付録1 こんなときは           | P48 ~ P55 |
| 付録2 仕様               | P56       |

### **User's Manual**

エレコム株式会社

### ご注意

- ●本製品の仕様および価格は、製品の改良等により予告なしに変更する場合があります。
- ●このマニュアルの著作権は、エレコム株式会社が所有しています。
- ●このマニュアルの内容の一部または全部を無断で複製/転載することを禁止させていただきます。
- ●このマニュアルの内容に関しては、製品の改良のため予告なしに変 更する場合があります。
- ●このマニュアルの内容に関しましては、万全を期しておりますが、 万一ご不審な点がございましたら、弊社ラニード・サポートセンター までご連絡ください。
- ●本製品のうち、戦略物資または役務に該当するものの輸出にあたっては、外国為替法に基づく輸出または役務取引許可が必要です。
- ●本製品は日本国内での使用を前提に製造されています。日本国外での使用による結果について弊社は一切の責任を負いません。また、本製品について海外での保守、サポートはおこなっておりません。
- Microsoft、Windowsは米国Microsoft Corporationの登録商標です。そのほか、このマニュアルに掲載されている商品名/社名などは、一般に各社の商標ならびに登録商標です。本文中における®および™は省略させていただきました。

PCMCIA TYPE II 準拠 ダングレス 16bit 10Mbps イーサネット PC カード

# LD-CDL/T

User's Manual

ユーザーズマニュアル

### はじめに

この度は、弊社ラニード製品PCMCIA TYPE II 準拠ダングレス16bit 10Mbps イーサネットPCカード"LD-CDL/T"をお買い上げいただき 誠にありがとうございます。このマニュアルには、"LD-CDL/T"をコ ンピュータに導入するにあたっての手順が説明されています。また、 お客様が安全に"LD-CDL/T"を扱っていただくための注意事項が記載 されています。コンピュータ本体への取り付け作業を始める前に、必 ずこのマニュアルをお読みになり、安全に導入作業をおこなって製品 を使用するようにしてください。

このマニュアルは、製品の導入後も大切に保管しておいてください。

#### このマニュアルで使われている記号について

| 記号   | 意味                                                                                      |
|------|-----------------------------------------------------------------------------------------|
|      | 作業上および操作上で特に注意していただきたいことを説明<br>しています。この注意事項を守らないと、けがや故障、火災<br>などの原因になることがあります。注意してください。 |
| Memo | 説明の補足事項や知っておくと便利なことを説明しています。                                                            |

1

### 安全にお使いいただくために

けがや故障、火災などを防ぐために、ここで説明している注意事 項を必ずお読みください。

| ▲警告      | この表示の注意事項を守らないと、火災・感電などに<br>よる死亡や大けがなど人身事故の原因になります。               |
|----------|-------------------------------------------------------------------|
| <u> </u> | この表示の注意事項を守らないと、感電やその他の事<br>故によりけがをしたり、他の機器に損害を与えたりす<br>ることがあります。 |

### ⚠ 警告

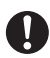

小さな子供のいるそばで、取り付け取りはずしの作業をおこ なわないでください。また、子供のそばに工具や部品を置か ないようにしてください。 けがや感電をしたり、部品を飲み込んだりする危険性があり

りかや恣電をしたり、部面を飲み込んたりする危険性がめり ます。

本製品の取り付け、取りはずしのときは、必ずコンピュータ 本体および周辺機器メーカーの注意事項に従ってください。

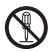

本製品の分解、改造、修理をご自分でおこなわないでください。 火災や感電、故障の原因になります。また、故障時の保証の 対象外となります。

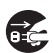

本製品を取り付けたコンピュータ本体から煙やへんな臭いが したときは、直ちに電源を切り、ACコンセントから電源プラ グを抜いてください。そのあと、ご購入店などにご連絡くだ さい。

そのまま使用すると、火災や感電、故障の原因になります。

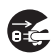

本製品を取り付けたコンピュータ本体に、水などの液体や異物 が入った場合は、直ちに電源を切り、ACコンセントから電源 プラグを抜いてください。そのあと、ご購入店などにご連絡く ださい。

そのまま使用すると、火災や感電、故障の原因になります。

本製品および本製品を取り付けたコンピュータ本体を、水を 使う場所や湿気の多いところで使用しないでください。 火災や感電、故障の原因になります。

注意

コンピュータ本体のカバーや本製品の取り付け、取りはずしのときは慎重に作業をおこなってください。 強引な着脱は、機器の故障や、けがの原因になります。

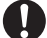

本製品の取り付け、取りはずしのときは、本製品に触れる前 に金属性のもの(スチールデスク、ドアのノブなど)に手を触 れて、静電気を除去してから作業をおこなってください。 静電気は本製品の破損の原因になります。

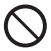

本製品および本製品を取り付けたコンピュータ本体を次のよ うなところで使用しないでください。

- ・高温または多湿なところ、結露を起こすようなところ
- ・直射日光のあたるところ
- ・平坦でないところ、土台が安定していないところ、振動の発 生するところ
- ・静電気の発生するところ、火気の周辺

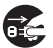

長期間、本製品を取り付けたコンピュータ本体を使用しない ときは、電源プラグを抜いておいてください。 導入手順フロー

本製品を使用するまでの手順の流れを示します。

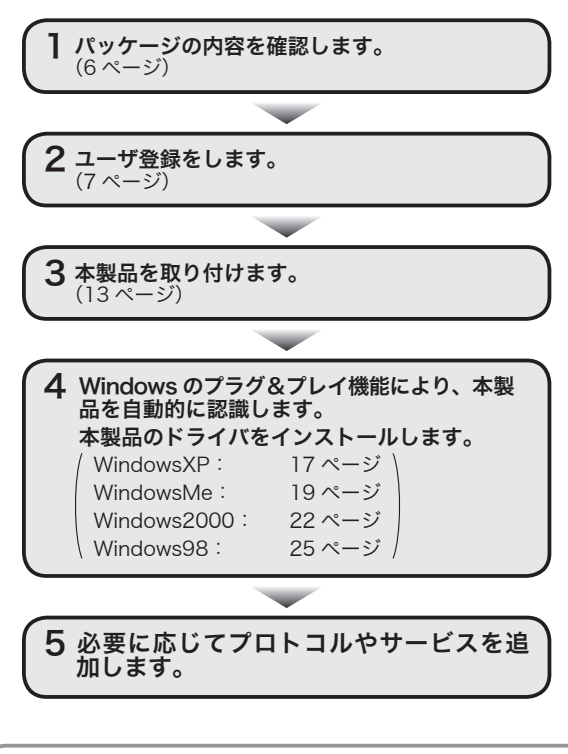

Windows95/95OSR2/WindowsNTのドライバの インストール方法については、本製品付属のドライ バディスクの「Win9X」、「Winnt」フォルダ内にある 「Win95.txt」、「Win95b.txt」、「Winnt40.txt」をそれ ぞれ参照してください。

| 安全にお使いいただくために ・・・・・・・・・・                                           | ••••    | ·· 2       |
|--------------------------------------------------------------------|---------|------------|
| 導入手順フロー ・・・・・・・・・・・・・・・・・・・・・・・・・・・・・・・・・・・・                       | ••••    | ·· 4<br>5  |
| 1 パッケージ内容を確認する ·····                                               | ••••    | •• 6       |
| 2 製品の保証とユーザ登録 ・・・・・                                                | • • • • | •• 7       |
| 製品の保証とサービス ・・・・・・                                                  | ••••    | •• 7       |
|                                                                    | ••••    | 8          |
| 3<br>本製品について<br>・・・・・・・・・・・・・・・・・・・・・・・・・・・・・・・・・・・・               | ••••    | •• 9<br>a  |
| 新秋田の内区<br>動作環境 ······                                              | ••••    | · 10       |
| <b>4</b> 各部の名称とはたらき ・・・・・・・・・・・・・・・・・・・・・・・・・・・・・・・・・・・・           | ••••    | •11        |
| <b>5</b> 本製品を使用するときの注意事項 ・・・・・・・・・・                                | ••••    | ·12        |
| 6 コンピュータ本体への取り付けと取りはずし ・・・・・                                       | ••••    | ·13        |
| 取り付け万法・・・・・・・・・・・・・・・・・・・・・・・・・・・・・・・・・・・・                         |         | •13<br>•14 |
| 双りは900万点<br>7 WindowsXPでのセットアップ・・・・・・・・・・・・・・・・・・・・・・・・・・・・・・・・・・・ |         | •17        |
| 8 WindowsMeでのセットアップ・・・・・・・・・・・・・・・・・・・・・・・・・・・・・・・・・・・             | • • • • | •19        |
| 9 Windows2000でのセットアップ ・・・・・                                        | ••••    | •22        |
| <i>10</i> Windows98でのセットアップ ・・・・・                                  | ••••    | •25        |
| 11 ドライバのアンインストール ・・・・・                                             | ••••    | • 30       |
| WindowsXPでのアンインストール・・・・・・・・・・・・・・・・・・・・・・・・・・・・・・・・・・・・            | ••••    | ·30        |
| Windows2000でのアンインストール                                              |         | • 33       |
| 12 ネットワークの設定について ・・・・・                                             | ••••    | •36        |
| WindowsXPのネットワーク設定例・・・・・・・・・・・・・・・・・・・・・・・・・・・・・・・・・・・・            | ••••    | • 36       |
| Windows2000のネットワー・ビア環境の設定例・・・・<br>Windows2000のネットワーク設定例・・・・        |         | •39<br>•41 |
| 付録176.なときは・・・・・・・・・・・・・・・・・・・・・・・・・・・・・・・・・・・・                     |         | • 48       |
| Laneedサポートセンターへ連絡する前に・・・・・・・                                       | ••••    | · 55       |
| 付録2仕様 •••••••                                                      | • • • • | •56        |

Laneed

### 1 パッケージ内容を確認する

本製品のパッケージには、次のものが入っています。作業を始め る前に、すべてが揃っているかを確かめてください。なお、梱包 には万全を期しておりますが、万一不足品、破損品などがありま したら、すぐにお買い上げの販売店または弊社ラニード・サポー トセンターまでご連絡ください。

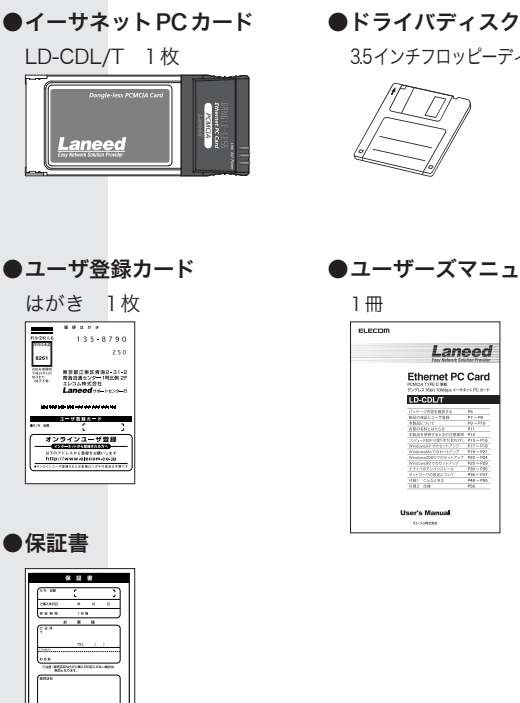

35インチフロッピーディスク 1枚

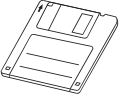

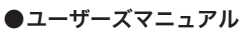

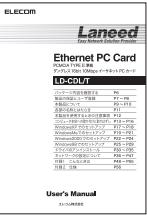

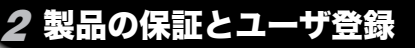

### 製品の保証とサービス

本製品は、保証書が付いています。内容をお確かめの上、大切に 保管してください。ユーザサポートについては8ページをご覧く ださい。

#### ■保証期間

保証期間はお買い上げの日より1年間です。保証期間を過ぎての 修理は有料になります。詳細については保証書をご覧ください。 保証期間中のサービスについてのご相談は、お買い上げの販売店 にお問い合わせください。

#### ■保証範囲

次のような場合は、弊社は保証の責任を負いかねますので、ご注 意ください。

- 弊社の責任によらない製品の破損、または改造による故障
- ・本製品をお使いになって生じたデータの消失、または破損
- ・本製品をお使いになって生じたいかなる結果および、直接的、 間接的なシステム、機器およびその他の異常

#### ■修理の依頼

保証期間中に故障した場合には、故障した製品と保証書におよび 修理依頼書(故障状況を記入したもの)を添えてご連絡ください。 修理品のお問い合わせについては、エレコム修理センターまでお 問い合わせください。

#### 修理品ご送付先

・住所 〒192-0904 東京都八王子市子安町3-5-2

エレコム修理センター

なお、上記住所は修理品受付のみになります。

修理品についてのお問い合わせは、下記の連絡先にお願いします。 エレコム修理センター(お問い合わせ窓口)

·電話番号 0426-31-0271 ·FAX番号 0426-31-0272

・受付時間 月曜日~金曜日 9:00~12:00 13:00~17:00
 (夏期・年末年始特定休業日、祝祭日は除く)

### ユーザサポートについて

ユーザサポートは、ユーザ登録されているユーザの方を対象におこなって いるサービスです。ユーザ登録されていない場合は、ユーザサポートを 受けることができません。ユーザ登録は、ホームページ上でのオンライ ン登録とユーザ登録カードを送付する方法があります。

#### ■ホームページからのオンライン登録

ユーザ登録は、ホームページからオンライン登録できます。次のURLアドレスにアクセスし、必要事項を入力して登録してください。登録が完了すると、登録完了の電子メールが送信されます。なお、オンライン登録されますと、ユーザ登録カードを返送していただく必要はありません。登録された方には、電子メールで新製品情報、サポート情報をお届けします。

エレコム ホームページアドレス http://www.elecom.co.jp/

### ■ Laneed サポートセンター

本製品をお使いになっているときに、何らかのトラブルが起きたとき や、操作方法や使いかたがわからなくなったときには、Laneedサポー トセンターにご連絡ください。

- ・電話番号 03-3444-5571 ・FAX番号 03-3444-8205
- ・受付時間 月曜日~金曜日 9:00~12:00 13:00~18:00
   (夏期・年末年始特定休業日、祝祭日は除く)

※FAXによる受信は、24時間受け付けています。

### ■ FAX 情報サービス

エレコム製品に関する最新情報を24時間いつでもFAXでお届けします。 お近くの下記サービス情報BOXセンターにお電話をおかけください。 ガイダンスにしたがって取り出したいBOX番号をご指示ください。

東京 03-3940-6000 /大阪 06-6455-6000 /名古屋 052-453-6000 / 福岡 092-482-6000 /札幌 011-210-6000 /仙台 022-268-6000 / 広島 082-223-6000

メインメニュー BOX 番号 559900

※ 在庫・納期・価格などに関するお問い合わせは、各営業拠点へ お願いいたします。 3 本製品について

本製品の特長や動作環境などを説明します。

### 本製品の特長

#### ●メディアカプラ不要の便利タイプ

PCカード本体に装備されたポート部分に RJ45イーサネット ケーブルを接続するだけで、ネットワークとつながります。メ ディアカプラのコネクタ不良や断線がなくなり、持ち運びもにも 便利です。

### ●プラグ&プレイで簡単設定

本製品は Windows XP/Me/2000/98/95のプラグ&プレイに対応しています。システムの本製品を認識すると自動的にセット アップが開始され、画面に表示されるメッセージに従ってドライ バのインストールやネットワーク設定をおこなうだけで、すぐに 使用できるようになります。IRQなどのむずかしいハードウェア 設定を意識する必要はありません。

### ●ホットプラグに対応

本製品はWindows XP/Me/2000/98/95でサポートされている 「ホットプラグ(活線挿抜)」に対応していますので、ホットプラグ に対応した環境では、コンピュータの本体の電源を入れたまま、 本製品の抜き差しが可能です。

### ● PCMCIA TYPE II 準拠

本製品はPCMCIA規格TYPEIIに準拠しています。PCMCIA TYPEIIまたはTYPEIIIに準拠したPCカードスロットで使用でき ます。

### 動作環境

本製品は次の動作環境に対応しています。

|         | IBM PCおよびPC/AT互換機(DOS/Vマシン)、NEC      |
|---------|--------------------------------------|
|         | PC98-NX、PC-9821シリーズで、PCカードスロット       |
| 対応機種    | (PCMCIA TYPE II または TYPE III )を持つ機種。 |
|         | ※ノートパソコンの最新の対応情報は、ホームページま            |
|         | たはFAX情報サービスでご確認いただけます。               |
|         | WindowsXP、WindowsMe、Windows2000、     |
| XJI心 OS | Windows98、Windows95、WindowsNT4.0     |

※ホームページにて、本製品に対する最新の対応OSおよびド ライバのご案内をしています。

# 4 各部の名称とはたらき

LD-CDL/Tの各部の名称とはたらきを説明します。

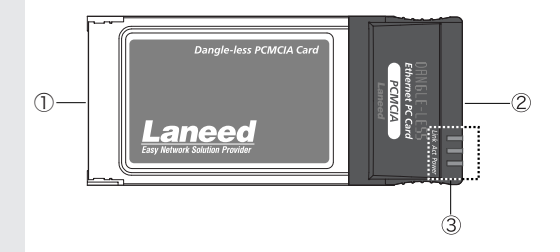

| ① 68ピンコネクタ |       | コネクタ  | コンピュータのPCMCIA TYPE II対応のPC<br>カードスロットに差し込む側のコネクタです。<br>コネクタを指で触れないように注意してくだ<br>さい。 |
|------------|-------|-------|------------------------------------------------------------------------------------|
| 2          | RJ45ヵ | ペート   | 10BASE-T対応のイーサネットケーブルの<br>RJ45モジュラープラグを差し込みます。                                     |
|            | LED   | Link  | リンクが確立されたときに緑色に点灯します。                                                              |
| 3          | インジ   | Act   | データの送受信時に緑色に点滅します。                                                                 |
|            | ケータ   | Power | 電源が供給されているときに橙色に点灯します。                                                             |

### 5 本製品を使用するときの注意事項

本製品を導入するにあたっての注意事項と、導入後に使用するに あたっての注意事項を説明します。必ずこの項目をお読みになり、 本製品を正しくお使いください。

# ドライバのインストールにフロッピーディスクドライブが必要です

本製品のドライバは付属のフロッピーディスクで供給されていま す。本製品のドライバをインストールするためにフロッピーディ スクドライブが必要になります。

### Windowsオペレーションディスクが必要です

WindowsオペレーションシステムのCD-ROMまたはフロッピー ディスクが必要です。

(インストールモデルなどハードディスクにすべてのオペレーションシステムがインストール済みの場合は不要です)

### ●PC カードスロットがひとつしかない場合の注意点

PCカードスロットがひとつしかない場合、本製品を取り付ける とCD-ROMドライブが使用できません。本製品のドライバのセッ トアップを始める前に、OSのシステムソフトウェアの内容(下記 の例)をハードディスクにコピーしておいてください。セットアッ プ中にWindowsのCD-ROMを要求されたら、CD-ROMの替わ りにハードディスク内にコピーしたディレクトリを指定してくだ さい。

- 例① WindowsXP/2000の場合 (CD-ROMドライブ名):¥i386
- 例② WindowsME/98の場合 〈CD-ROMドライブ名〉:¥WIN9XまたはWIN98

### ●パワーマネージメント機能について

パワーマネージメント機能を有効にしていると、PCカードスロットへの電源供給も停止されるため、本製品を使用することができません。

必ずパワーマネージメント機能は無効(OFF)にしてください。

### 6 コンピュータ本体への取り付けと取りはずし

本製品をノートタイプのコンピュータに取り付ける方法とネット ワークへの接続方法を説明しています。PCカードの挿入方法や イジェクト方法は、本体の機種によって異なりますので、お手持 ちのコンピュータ本体やPCカードスロットのマニュアルの該当 ページも参考にしてください。

### 取り付け方法

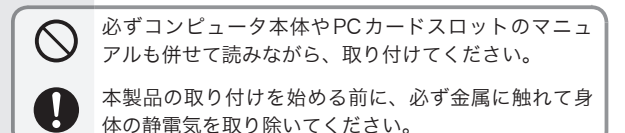

- 7 コンピュータ本体の電源がOFFになっていることを確認します。 本製品は Windows XP/Me/2000/98/95の「ホットプラグ」に対応しています。これらの Windows でコンピュータを使用する場合は、コンピュータの電源をON にした状態で本製品を差し込むことができます。
- 2 コンピュータのPCカードスロットに、本製品の68ピン側のコネクタを差し込みます。

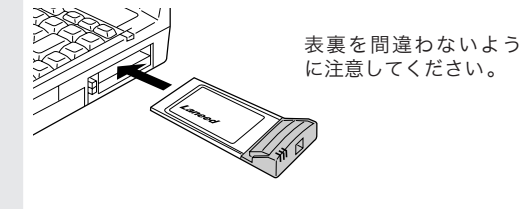

カードを差し込むとき、表裏を間違えると本製品のコネ クタやコンピュータ側のコネクタを破損する恐れがあり ます。無理に差し込まないように注意してください。 コンピュータ本体への取り付けと取りはずし・・・

3 本製品のRJ45ポートに10BASE-Tに対応したイーサネットケー ブルのコネクタを差し込みます。

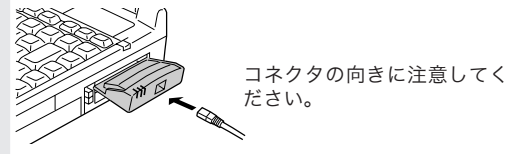

- WindowsXPをお使いの場合
- ・・・・・・・・「WindowsXPでのセットアップ」17ページ ・WindowsMeをお使いの場合
- ・・・・・・・・「WindowsMeでのセットアップ」19ページ ・Windows2000をお使いの場合
- ・・・・・・・・「Windows2000 でのセットアップ」 22 ページ ・Windows98 をお使いの場合
  - ・・・・・・・・・「Windows98でのセットアップ」 25ページ

Windows95/95OSR2/WindowsNTのドライバの インストール方法については、本製品付属のドライ バディスクの「Win9X」、「Winnt」フォルダ内にある 「Win95.txt」、「Win95b.txt」、「Winnt40.txt」をそれ ぞれ参照してください。

### 取りはずし方法

コンピュータのPCカードから本製品をイジェクトする方法は、 コンピュータ本体によって異なりますので、コンピュータ本体の マニュアルの「PCカードスロット」に関するページを参照してく ださい。なお、Windows XP/Me/2000/98/95のホットプラグ により、コンピュータの電源を入れたまま、本製品を取りはずす ときはPCカードスロットから切り離すための操作をおこなう必 要があります。

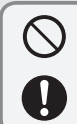

必ずコンピュータ本体やPCカードスロットのマニュ アルを参照して取りはずしてください。

本製品の取りはずすときは、必ず金属に触れて身体の 静電気を取り除いてください。

### コンピュータ本体の電源が切れた状態での取りはずし

コンピュータ本体のマニュアルの説明に従って、PCカードスロットから本製品を取りはずしてください。

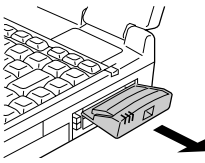

ホットプラグでの取りはずし(WindowsXPの例)

- 7 デスクトップのタスクトレイにある 図(PC カード)アイコンをダ ブルクリックします。 〈ハードウェアの安全な取り外し〉画面が表示されます。
- 2 "Laneed LD-CDL/T Ethernet PC Card"を選択し、 (停止©) をクリックします。

〈ハードウェアデバイスの停止〉画面が表示されます。

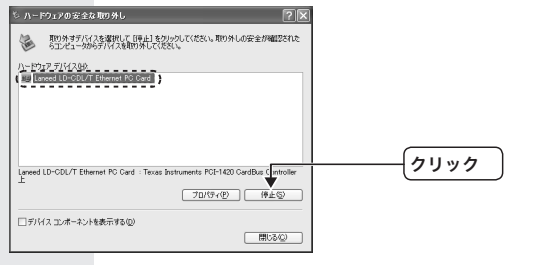

コンピュータ本体への取り付けと取りはずし・・・

- **4** 安全に取りはずすことができますというメッセージが表示されます。
- 5 本製品をPCカードスロットから取りはずします。

前ページの「コンピュータ本体の電源が切れた状態での取りはず し」を参考にしてください。

### 7 WindowsXP でのセットアップ

本製品は、WindowsXPのプラグ&プレイ機能に対応しています。 本製品を取り付けて、WindowsXPを起動すると自動的にセット アップが開始されます。

WindowsMeやWindows2000、Windows98でセットアップ する場合は、次のページを参照してください。

WindowsMeをお使いの場合

「WindowsMeでのセットアップ」19ページ ・Windows2000をお使いの場合

「Windows2000 でのセットアップ」 22 ページ ・Windows98/98SE をお使いの場合

「Windows98でのセットアップ」25ページ

- 7「6 コンピュータ本体への取り付けと取りはずし」(13ページ)を 参照して、本製品をコンピュータ本体のPCカードスロットに取 り付けます。
- 2 コンピュータ本体の電源をONにしてWindowsを起動し、 Administrator権限を持つユーザでログオンします。 WindowsXPが起動すると、〈新しいハードウェアの検出ウィザード〉画面が表示されます。
- 3 コンピュータ本体のフロッピーディスクドライブに、本製品付属のフロッピーディスクドライブを挿入します。
- 4 [ソフトウェアを自動的にインストールする(推奨)]ラジオボタン を選択して、 次へ@> をクリックします。

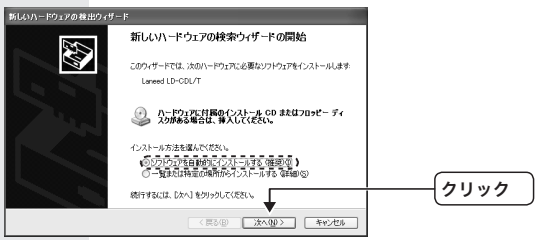

WindowsXPでのセットアップ・・・

5 〈ハードウェアのインストール〉画面が表示されたら、 施行© をクリックします。 インストールを続行します。 ハーF0xP0インストール

| M-1-01    | ruijxr-w                                                                                                    |               |
|-----------|----------------------------------------------------------------------------------------------------|---------------|
| 1         | このハードウェア<br>Laneed LD-CDL/T Ethernet PC Card<br>参使用するためにインストールにおとしているソフトウェアは、Windows XP との<br>立時性を発見する Windows LD としているサントフェアは、Windows XP との<br>立時性を発見する Windows LD ストレートとなっていません。<br>くのストレーを使用した場合、システムの動作が描たわれたり、システム<br>ポインマールを使用した場合、システムの動作が描たわれたり、システム<br>オペンマーンを行した場合、システムの動作が描たわれたり、システム |               |
|           | ドウエアが人子可能がとうが、ハードウエア ヘンターに難認されることを、<br>Microsoft は強くお勧めします。                                                                                                    | └──────────── |
|           |                                                                                                    |               |
|           | ##ITU 10/AP-IKUI9EG/                                                                                                    |               |
| 完         | <u>?</u> をクリックします。                                                                                                    |               |
| #166171-P | 新しいハードウェアの検索ウィザードの完了                                                                                                    |               |
|           |                                                                                                    |               |
| 5         | Laneed LD-COU/T Ensurement PO Guid                                                                                                    |               |
|           | [昭 7] をグリックするとつィザードを期にます。                                                                                                    | クリック          |
|           | < 戻る(B) <b>完?</b> キャンセル                                                                                                    |               |

フコンピュータのフロッピーディスクドライブから、本製品のフロッピーディスクを取り出します。

これで、WindowsXPのセットアップが完了しました。この あとは、使用するネットワーク環境に合わせて、ネットワーク の設定を追加したり変更してください。また、36ページから WindowsXPのネットワーク設定例について説明しています。参 考にしてください。

### 8 WindowsMe でのセットアップ

本製品は、WindowsMeのプラグ&プレイ機能に対応しています。 本製品を取り付けて、WindowsMeを起動すると自動的にセット アップが開始されます。

WindowsXPやWindows2000、Windows98でセットアップす る場合は、次のページを参照してください。

WindowsXPをお使いの場合

「WindowsXPでのセットアップ」17ページ ・Windows2000をお使いの場合

「Windows2000でのセットアップ」22ページ

・Windows98をお使いの場合 「Windows98でのセットアップ」25ページ

Windows95/95OSR2/WindowsNTのドライバの インストール方法については、本製品付属のドライ バディスクの「Win9X」、「Winnt」フォルダ内にある 「Win95.txt」、「Win95b.txt」、「Winnt40.txt」をそれ ぞれ参照してください。

- 7「6 コンピュータ本体への取り付けと取りはずし」(13ページ)を 参照して、本製品をコンピュータ本体のPCカードスロットに取 り付けます。
- 2 コンピュータ本体の電源をONにします。 Windowsが起動し、〈新しいハードウェアの追加ウィザード〉画 面が表示されます。
- 3 コンピュータ本体のフロッピーディスクドライブに、本製品付属 のフロッピーディスクを挿入します。

WindowsMeでのセットアップ・・・

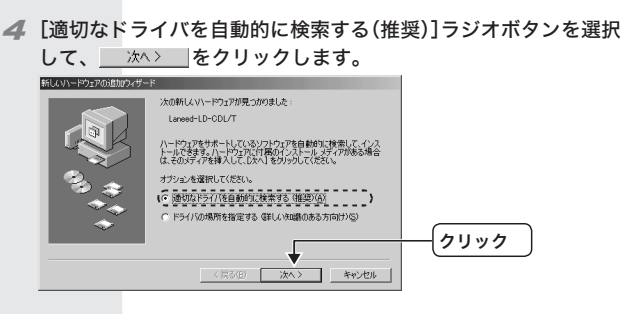

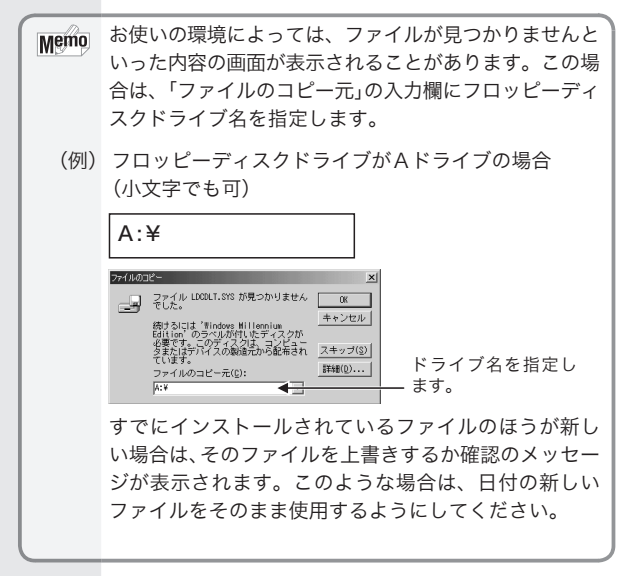

ら コンピュータのフロッピーディスクドライブから、本製品付属の フロッピーディスクを取り出します。

7 お使いの環境によっては、再起動を促すメッセージが表示されます。 す。 いのです。 はののです。 なりリックします。

Windowsが再起動します。

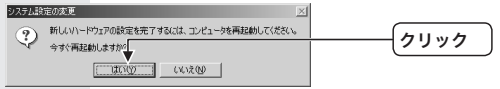

8 再起動すると、ネットワークへのログオン画面が表示されます。
低 をクリックします。

| Windows へようこ | £         |              | ? ×   |              |
|--------------|-----------|--------------|-------|--------------|
| <b>\$</b>    | ユーザー名とパスワ | -ドを入力してください。 | OK    | <br>{クリック }  |
| J -          |           |              | キャンセル |              |
|              | 1-7-20    | jyamada ┥    |       | ユーリー石を八刀します。 |
|              | パスワード(空): |              |       | パスワードを入力します。 |

- ・[ユーザー名]は必ず入力します。
- 必要であれば[パスワード]を入力します。パスワードは忘れないようにしてください。

これで、WindowsMeのセットアップが完了しました。この あとは、使用するネットワーク環境に合わせて、ネットワーク の設定を追加したり変更してください。また、39ページから WindowsMe/98でのピア・ツー・ピア環境の設定例について 説明しています。参考にしてください。

### **9** Windows2000 でのセットアップ

本製品は、Windows2000のプラグ&プレイ機能に対応してい ます。本製品を取り付けて、Windows2000を起動すると自動 的にセットアップが開始されます。

Windows98やWindowsMe、WindowsXPでセットアップする 場合は、次のページを参照してください。

WindowsXPをお使いの場合

「WindowsXPでのセットアップ」17ページ ・WindowsMeをお使いの場合

「WindowsMeでのセットアップ」19ページ ・Windows98をお使いの場合

「Windows98でのセットアップ」25ページ

Windows95/95OSR2/WindowsNTのドライバの インストール方法については、本製品付属のドライ バディスクの「Win9X」、「Winnt」フォルダ内にある 「Win95.txt」、「Win95b.txt」、「Winnt40.txt」をそれ ぞれ参照してください。

- 7「6 コンピュータ本体への取り付けと取りはずし」(13ページ)を 参照して、本製品をコンピュータ本体のPCカードスロットに取 り付けます。
- 2 コンピュータ本体の電源をONにしてWindowsを起動し、 Administrator権限を持つユーザでログオンします。

| 3 | を<br>検索方法を選        | <b>クリックします。</b><br>【択する画面が表示されます                  | 0       |
|---|--------------------|---------------------------------------------------|---------|
|   | 新ししいトードウェアの検出ウィザード |                                                   |         |
|   | Dec.               | 新しいハードウェアの検索ウィザードの開始                              |         |
|   |                    | このウィザードでは、ハードウェア デバイス用のデバイス ドライバのイン<br>ストール教行います。 |         |
|   | 1251               |                                                   |         |
|   |                    |                                                   |         |
|   |                    |                                                   |         |
|   |                    |                                                   |         |
|   |                    | 続行するには、「たへ」をりゅうしてください。                            | <u></u> |
|   |                    | < R5(B) (法へ切) キャンセル                               |         |

- 4 コンピュータ本体のフロッピーディスクドライブに、本製品付属 のフロッピーディスクを挿入します。
- 5 [デバイスに最適なドライバを検索する(推奨)]ラジオボタンを選 択して、\_\_\_\_\_\_をクリックします。

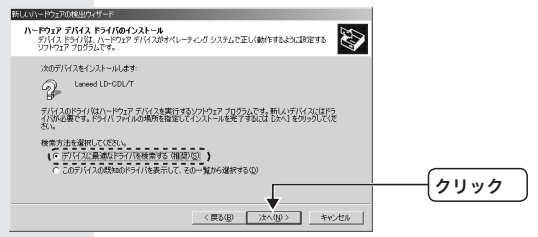

⑤ [フロッピーディスクドライブ]チェックボックスをチェックして、 ☆ヘω> をクリックします。

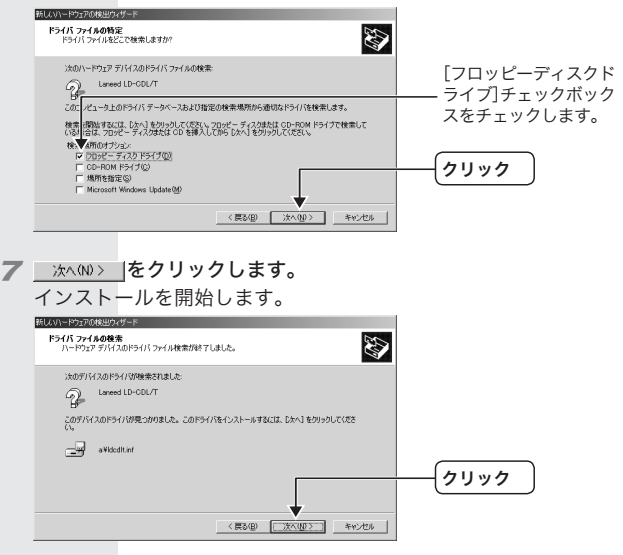

Windows2000でのセットアップ・・・

#### 8「デジタル署名が見つかりませんでした」と表示された場合は、 血気の をクリックします。

インストールを続行します。

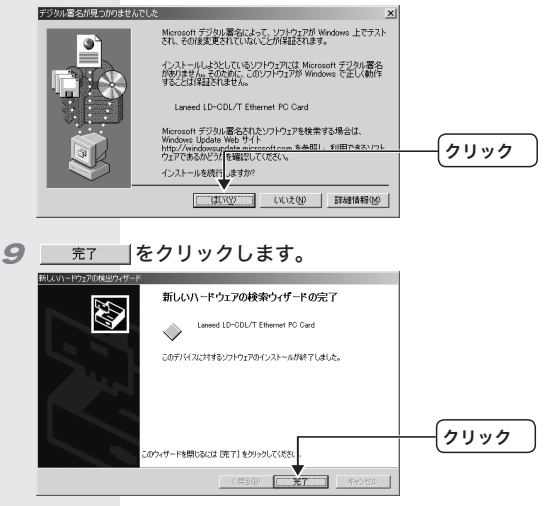

### 10 コンピュータのフロッピーディスクドライブから、本製品付属の フロッピーディスクを取り出します。

これで、Windows2000のセットアップが完了しました。こ のあとは、使用するネットワーク環境に合わせて、ネットワー クの設定を追加したり変更してください。また、41ページから Windows2000のネットワーク設定例について説明しています。 参考にしてください。

### **10**Windows98 でのセットアップ

本製品は、Windows98のプラグ&プレイ機能に対応しています。 本製品を取り付けて、Windows98を起動すると自動的にセット アップが開始されます。

ここでは、Windows98SEの画面で説明していますが、Windows98 をお使いの場合でも同様の手順でセットアップが完了します。

WindowsXPやWindowsMe、Windows2000でセットアップ する場合は、次のページを参照してください。

WindowsXPをお使いの場合

「WindowsXPでのセットアップ」17ページ ・WindowsMeをお使いの場合

「WindowsMeでのセットアップ」19ページ ・Windows2000をお使いの場合

「Windows2000でのセットアップ」22ページ

Windows95/95OSR2/WindowsNTのドライバの インストール方法については、本製品付属のドライ バディスクの「Win9X」、「Winnt」フォルダ内にある 「Win95.txt」、「Win95b.txt」、「Winnt40.txt」をそれ ぞれ参照してください。

- 7「6 コンピュータ本体への取り付けと取りはずし」(13ページ)を 参照して、本製品をコンピュータ本体のPCカードスロットに取 り付けます。
- 2 コンピュータ本体の電源をONにします。 Windowsが起動し、〈新しいハードウェアの追加ウィザード〉画 面が表示されます。
- 3 たくとうします。 検索方法を選択する画面が表示されます。

Windows98でのセットアップ・・・

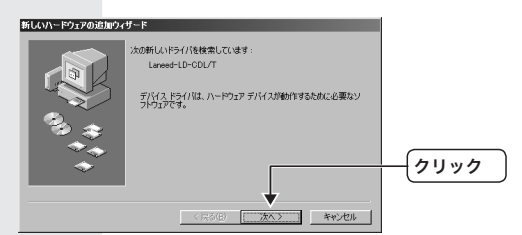

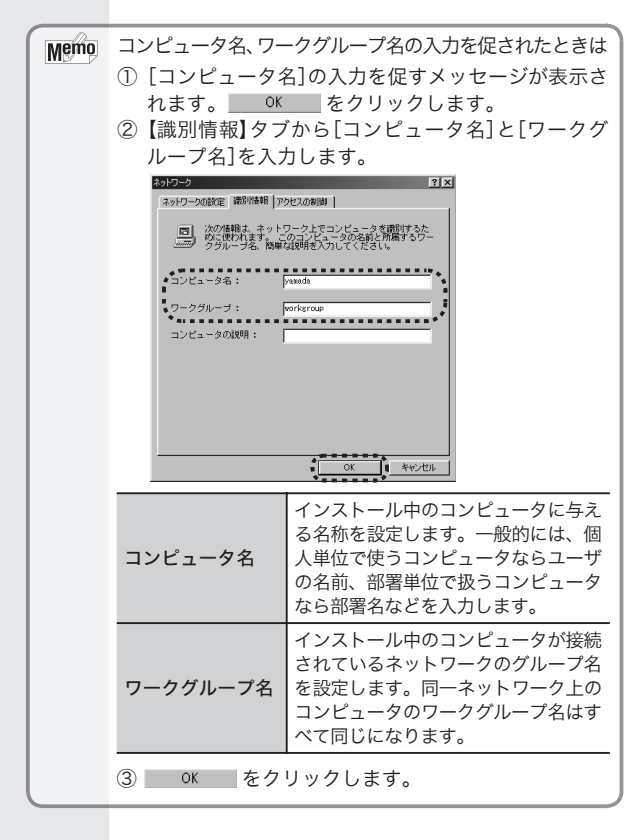

26

4 [使用中のデバイスに最適なドライバを検索する(推奨)]ラジオボ タンを選択して、 たい、 をクリックします。 ドライバの場所を選択する画面が表示されます。

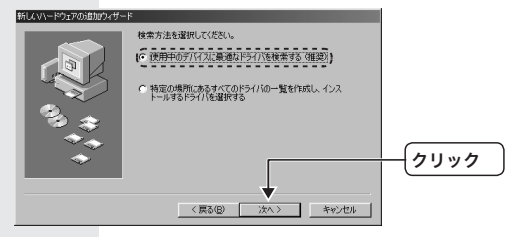

- 5 コンピュータ本体のフロッピーディスクドライブに、本製品付属のフロッピーディスクを挿入します。
- 6「フロッピーディスクドライブ」のみチェックし、 ☆☆> をク リックします。

ドライバを検索する画面が表示されます。

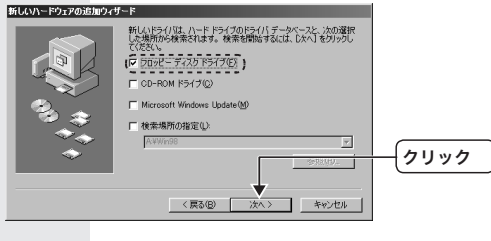

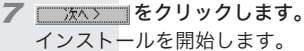

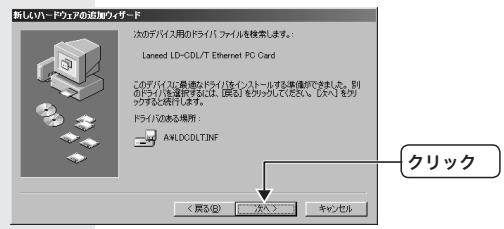

Windows98でのセットアップ・・・

Memo すでにインストールされているファイルのほうが新し い場合は、そのファイルを上書きするか確認のメッセー ジが表示されます。このような場合は、日付の新しい ファイルをそのまま使用するようにしてください。

8 お使いの環境によっては、Windows98のCD-ROMを挿入する ようにメッセージが表示されます。

Windows98のバージョンによって、表示されるメッセージは異なります。表示されるCD-ROMを挿入し、\_\_\_\_\_ をクリックしてください。

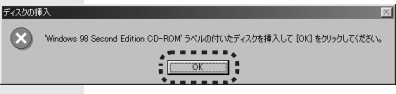

| мето | Windows98のCD-ROMが入ったドライブを指定する                                                                                                    |
|------|----------------------------------------------------------------------------------------------------|
| MOLA | ための画面が表示されたときは、「ファイルのコピー元」                                                                                                    |
|      | の入力欄にCD-ROMを挿入したドライブ名を指定し、                                                                                                    |
|      | ドライブタのあとに「M/INIQ8.フォルダを指定します                                                                                                    |
|      |                                                                                                    |
|      | Three as Second Edition CD+RML     のフライル arp-ten 加見つかりません     でした。     Three as Second Edition CD+RML     本キンセル     Indexe 38 Second Edition CD+RML     本キンセル |
|      | 0-2-Uてください。<br>ファイルのコピー元():<br>WIN98」フォルダを指<br>定します。                                                                                                    |
|      |                                                                                                    |
|      | (例)CD-ROMドライブがEドライブの場合(小文字でも<br>可)                                                                                                    |
|      | e:¥win98                                                                                                    |
|      | すでにインストールされているファイルのほうが新し<br>い場合は、そのファイルを上書きするか確認のメッセー<br>ジが表示されます。このような場合は、日付の新しい<br>ファイルをそのまま使用するようにしてください。                                                  |

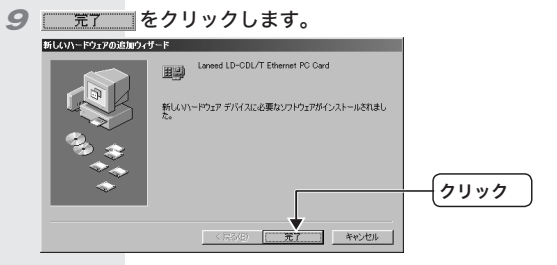

10 コンピュータのフロッピーディスクドライブから、本製品付属の フロッピーディスクを取り出します。

77 お使いの環境によっては、再起動を促すメッセージが表示されます。 ないひ をクリックします。

Windowsが再起動します。

| 新しいハードウェアの設定を完了するには、コンピュータを再起動してください。<br>今ずぐ再起動しますか? |
|------------------------------------------------------|
|                                                      |
|                                                      |

これで、Windows98のセットアップが完了しました。この あとは、使用するネットワーク環境に合わせて、ネットワーク の設定を追加したり変更してください。また、39ページから WindowsMe/98でのピア・ツー・ピア環境の設定例について 説明しています。参考にしてください。

# 11ドライバのアンインストール

各OSごとに本製品のドライバのアンインストールについて説明 します。

WindowsMe/2000/98の場合は、ドライバを完全にアンインストールするには、ドライバを削除したあとで、ドライバ情報を削除する必要があります。

●アンインストール作業をはじめる前に

次の手順で、すべてのファイルと拡張子が表示できるようにして おいてください。

- 7 WindowsXPの場合は、[スタート]→[マイコンピュータ]をク リックします。 WindowsMe/2000/98の場合は、[マイコンピュータ]アイコ ンをダブルクリックします。 〈マイコンピュータ〉画面が表示されます。
- 2 メニューから[ツール]→[フォルダオプション]をクリックします。 くフォルダオプション〉画面が表示されます。
- 3 【表示】タブで、「登録されているファイルの拡張子は表示しない」 のチェックを外し、「すべてのファイルとフォルダを表示する」を チェックします。 すべてのファイルと拡張子が表示できるようになりました。

### WindowsXPでのアンインストール

- 7 スタートメニューから「マイコンピュータ」を右クリックし、「プロパティ」をクリックします。 〈システムのプロパティ〉画面が表示されます。
- 2 【ハードウェア】タブで、 デバイスマネージャ@ をクリックします。 〈デバイスマネージャ〉画面が表示されます。
- 3 "ネットワークアダプタ"をダブルクリックすると表示される "Laneed LD-CDL/T Ethernet PC Card"を選択して右クリッ クし、「削除」をクリックします。

〈デバイスの削除の確認〉画面が表示されます。

| 5.7512 44-94                                     |              |
|--------------------------------------------------|--------------|
| ファイルビ 操作(4) 表示(2) ヘルプビ                           |              |
| + → B 67 8 1 2 8 8 8 8 8 8 8 8 8 8 8 8 8 8 8 8 8 |              |
| C                                                | <u>(</u> 21) |

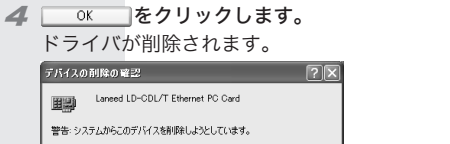

クリック

これでドライバのアンインストールは完了です。

OK キャンセル

ドライバのアンインストール・・・

### WindowsMe/98でのアンインストール

- 7 [スタート]→[設定]→[コントロールパネル]を選択します。 コントロールパネルが表示されます。
- 2 [コントロールパネル]の[システム]アイコンをダブルクリックします。 〈システムのプロパティ〉画面が表示されます。
- 3【デバイスマネージャ】タブで、"ネットワークアダプタ"をダブ ルクリックし、"Laneed LD-CDL/T Ethernet PC Card"を選 択し、 藤印 たクリックします。

〈デバイス削除の確認〉画面が表示されます。

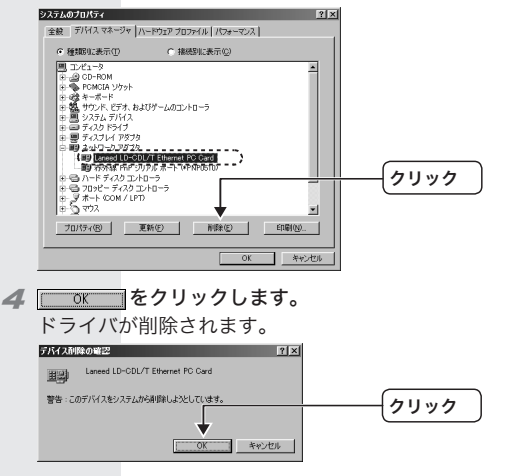

5 再起動を促すメッセージが表示されます。 (XXXW) をクリック します。

・・・ドライバのアンインストール

### Fライバ情報 "MicrosoftLDCDLT.INF" を削除します。 ファイルの場所: C:¥Windows¥Inf¥Other¥MicrosoftLDCDLT.INF (WindowsMe/98をCドライブにインストールしている場合)

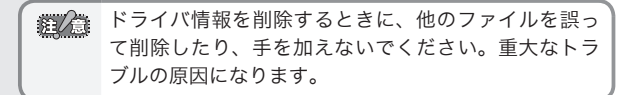

これでドライバのアンインストールは完了です。

### Windows2000でのアンインストール

Windows2000にはAdministrator権限でログオンしておきます。

- 7 [スタート]→[設定]→[コントロールパネル]を選択します。 コントロールパネルが表示されます。
- 2 [コントロールパネル]の[システム]アイコンをダブルクリックします。 〈システムのプロパティ〉画面が表示されます。
- **3** 【ハードウェア】タブで、<u>デバスマネージャの</u> 〈デバイスマネージャ〉画面が表示されます。
- 4 "ネットワークアダプタ"をダブルクリックすると表示される "Laneed LD-CDL/T Ethernet PC Card"を選択して右クリッ クし、「削除」をクリックします。

〈デバイスの削除の確認〉画面が表示されます。

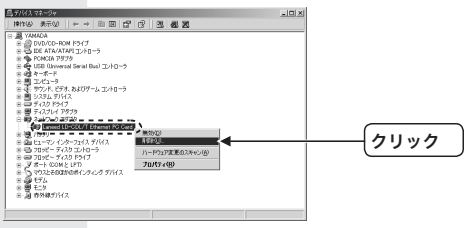

ドライバのアンインストール・・・

| 5 | <u> </u> |      |
|---|----------|------|
|   |          | クリック |
|   |          |      |

ドライバが削除されます。

確認メッセージが表示されたときは、 C OK をクリックします。

- 6 ドライバ情報を削除します。
  - ①[スタート]→[検索]→[ファイルやフォルダ]を選択します。
     ②検索条件の「含まれる文字列」に"LDCDLT"、「探す場所」に "C:¥winnt¥inf"を入力して、 (建業開始) をクリックします。 (Windows2000をCドライブにインストールしている場合) 検索結果に"oem \*.inf"が表示されます。

("\*"は数字です。この数字はお使いのパソコンの環境によって異なります。)

| 硒 検索結果                      |                   |                      |
|-----------------------------|-------------------|----------------------|
| _ ファイル(E) 編集(E) 表示(V) お気に入り | (A) ツール(D) ヘルプ(H) |                      |
| 」←戻る · → · 白 ◎検索 凸フォノル      | 《 ③履歴   階 階 × 4   |                      |
| アドレス(D) (3) 検索結果            |                   |                      |
| 検索                          | ×                 |                      |
| C 新規(N) 🔗                   |                   |                      |
| ① ファイルとフォルダを検索              | ▲ 検索結果            |                      |
| ファイルまたはフォルダの名前(値)           |                   | 合まれ 7 立向列を 1 カ       |
|                             |                   | ― 呂よれる文子列を八刀         |
| 含まれる文字列(の)                  | 名前                | 給表結里                 |
| 12+18260                    | a joemiluint      | —— 沃赤加木              |
| sk 9 veril uz               | T                 | ── 探す場所を入力           |
|                             |                   | JR 9 - 93/71 C 7 (75 |
| · (法未除了[2]]                 |                   |                      |
| Ť                           |                   |                      |
|                             | クリック              |                      |
|                             |                   |                      |

③ 手順②で見つかった"oem \* inf"と同じファイル名で拡張子が.PNFの"oem \*.PNF"の2つのファイルを"C.¥winnt¥inf"の中から探して削除します。

・・・ドライバのアンインストール

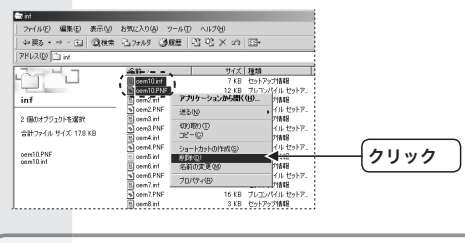

ドライバ情報を削除するときに、他のファイルを誤っ て削除したり、手を加えないでください。重大なトラ ブルの原因になります。

これでドライバのアンインストールは完了です。

## 12ネットワークの設定について

各OSごとに簡単なネットワークの設定例について説明します。 お使いのOS、使用するネットワーク環境に合わせて、ネットワー クの設定を追加したり変更してください。

### WindowsXPのネットワーク設定例

- 7 [スタート]→[コントロールパネル]を選択します。 コントロールパネルが表示されます。
- 2 [ネットワークとインターネット接続]をクリックします。 (ネットワークとインターネット接続)画面が表示されます。
- 3 [ネットワーク接続]をクリックします。 〈ネットワーク接続〉画面が表示されます。
- 4 [ローカルエリア接続]アイコンを右クリックし、メニューから[プロパティ]を選択します。

〈ローカルエリア接続のプロパティ〉画面が表示されます。

Memo 「ローカルエリア接続]の名称は、アダプタをインストー ルした環境によって変わります。〈ローカルエリア接続 のプロパティ〉画面に表示されるアダプタ名から、ネット ワークを設定するアダプタであるかを確認してください。

5 「この接続は次の項目を使用します」欄に、「Microsoftネットワーク用クライアント」が表示されているか確認します。

インストールされていても、チェックマークがついていなければ ネットワークを使えません。名前の先頭にあるチェックボックス をチェックしてください。

| + ローカル エリア接続のプロパティ ?×                                |          |
|------------------------------------------------------|----------|
| 全般 認証 詳細設定                                           |          |
| 接続の方法:                                               |          |
| B Laneed LD-CDL/T Ethemet PC Card                    |          |
| 構成②                                                  |          |
| この接続は次の項目を使用します(2):                                  |          |
| ■ Microsoft ネットワーク用クライアント                            | ここをチェック  |
| 2 調査であった ネット・ワーク用ナライルをカンタ共有                          | 000/ 1// |
| <ul> <li>         ・ ・         ・・         ・</li></ul> |          |
| インストール(Q)<br>1988                                    |          |
| コンピュータが Microsoft ネットワーク上のリソースにアクセスできます。             |          |
|                                                      |          |
| □接続時に診断時構成にインジケータを表示する。20                            |          |
| OK         キャンセル                                     |          |

表示されていないときは、「Microsoftネットワーク用クライアント」をインストールします。

- (ローカルエリア接続のプロパティ)画面で、
   インストール処 を クリックします。
   〈ネットワークコンポーネントの種類の選択〉画面が表示され ます。
- ②[クライアント]を選択し、 通知公 をクリックします。 ネットワーククライアントの選択〉画面が表示されます。
- ③「Microsoftネットワーク用クライアントを選択し、 をクリックします。 「この接続は次の項目を使用します」欄に「Microsoftネット ワーク用クライアント」が追加されます。
- 6 スタートメニューから[マイコンピュータ]を右クリックし、「プロパティ」をクリックします。
- 7【コンピュータ名】タブで、 ★更@\_\_\_ をクリックします。 〈コンピュータ名の変更〉画面が表示されます。

3 コンピュータ名とワークグループ名を設定し、 0K をク リックします。 表示されているコンピュータ名とワークグループ名から変更する 必要がない場合は、 \*\*ンセル をクリックします。 ネットワークの設定について・・・

| コンピュータをの支更<br>このコンピュータの名前とペンパシックを支更できます。変更するとネットワーク<br>リソースへのアクセスに影響する可能性があります。 |                |
|---------------------------------------------------------------------------------|----------------|
| コンピュージを(()):<br>yamada<br>フル コンピュージを<br>yamada                                  | コンピュータ名を入力     |
| (詳細型).<br>次のシバ<br>○ ドメイン型:<br>○ ー レビー カロン                                       |                |
| (*) ブークジループWP<br>LANEED<br>のK キャンセル                                             | ━━━ ワークグループを入力 |
|                                                                                 | <u></u> クリック   |

9 名称を変更すると確認メッセージ(コンピュータ名とワーク グループ名の両方を変更した場合は2回)が表示されます。
0K
をクリックします。

10 〈システムのプロパティ〉画面で、 \_\_\_\_ をクリックします。

77 再起動を促すメッセージが表示されます。 \_\_\_\_\_ をクリック します。

再起動すると、今回設定した内容が有効になります。

これで基本的なネットワーク設定は完了です。この他、同じ要領 で実際の環境に合わせた設定をおこなってください。

ファイルやプリンタを共有するには、ネットワークが Memo 有効になってから次の手順で共有設定をおこなってく ださい。 ①共有したいファイルのあるフォルダやプリンタのア イコンを右クリックし、メニューを表示します。 ②メニューから[共有とセキュリティ]を選択し、必要 な事項を設定します。

### WindowsMe/98でのピア・ツー・ピア環境の設定例

ここでは、WindowsMe/98のネットワークでよく利用されるピア・ツー・ピア環境の設定例を説明します。実際の画面上の表示されるネットワークコンポーネント(サービス、プロトコルなど)は、ご使用の環境により異なります。

- 7 [スタート]→[設定]→[コントロールパネル]を選択します。 コントロールパネルが表示されます。
- 2 [ネットワーク]アイコンをダブルクリックします。 〈ネットワーク〉画面が表示されます。
- 3 〈ネットワーク〉画面の【ネットワークの設定】 タブにある 適加/A→ をクリックします。

〈ネットワークコンポーネントの選択〉画面が表示されます。

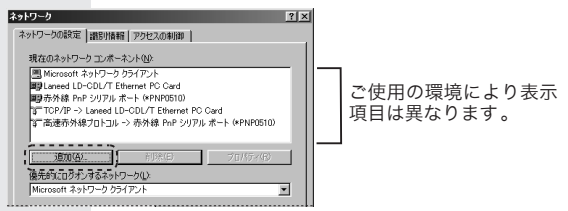

- 4 [プロトコル]を選択し、 適加(A) をクリックします。 〈ネットワークプロトコルの選択〉画面が表示されます。
- 5 [製造元]で"Microsoft"を選択し、「ネットワークプロトコル]で "NetBEUI"を選択します。続いて をクリックします。 [現在のネットワークコンポーネント]に"NetBEUI"が追加されます。

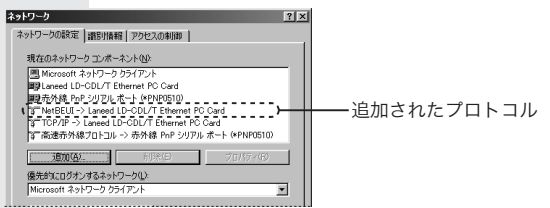

ネットワークの設定について・・・

- 6 手順3と同様に、〈ネットワーク〉画面で 適加④ をクリッ クします。 〈ネットワークコンポーネントの選択〉画面が表示されます。
- 7 [サービス]を選択し、 道知(A) (ネットワークサービスの選択)画面が表示されます。
- 8 [モデル]で"Microsoftネットワーク共有サービス"を選択します。続いて 0K をクリックします。 [現在のネットワークコンポーネント]に"Microsoftネットワーク共有サービス"が追加されます

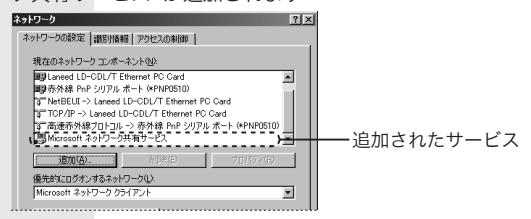

「優先的にログオンするネットワーク」が「Microsoft ネットワー ク クライアント」になっているか確認します。

異なる場合は変更してください。

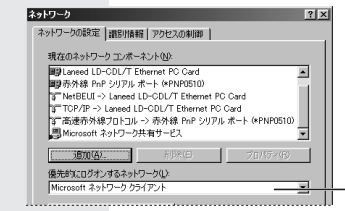

「優先的にログオンする ネットワーク」が「Microsoft ネットワーククライアン ト」になっているか確認し ます。 異なる場合は、変更してく -ださい。

70 ファイルとフリンクመ共有() をクリックし、開いた画面で"ファイルを共有..." "プリンタを共有..."を両方ともチェックし、 ○K をクリックします。

77 〈ネットワーク〉画面の【識別情報】タブをクリックします。

**12**内容を確認し、変更が必要な場合は[コンピュータ名]と[ワーク グループ]を入力し、 0K をクリックします。

項目の意味については、26ページの「Memo」を参照してください。 ディスクの挿入を促すメッセージが表示されたときは、ディスク を挿入します。詳細については、28ページの手順**8**を参照して ください。

**13** 再起動を促すメッセージが表示されます。 <u>しいの</u> をクリック します。

再起動すると、今回設定した内容が有効になります。

 アァイルやプリンタを共有するには、ネットワークが 有効になってから次の手順で共有設定をおこなってく ださい。
 ①共有したいファイルのあるフォルダやプリンタのア イコンを右クリックし、メニューを表示します。
 ②メニューから[共有]を選択し、必要な事項を設定し ます。

### Windows2000のネットワーク設定例

Windows2000にはAdministrator権限でログオンしておきます。

- 7 [スタート]→[設定]→[コントロールパネル]を選択します。 コントロールパネルが表示されます。
- 2 [ネットワークとダイアルアップ接続]アイコンをダブルクリック します。 〈ネットワークとダイアルアップ接続〉画面が表示されます。
- 3 [ローカルエリア接続]を右クリックし、メニューから[プロパ ティ]を選択します。 〈ローカルエリア接続のプロパティ〉画面が表示されます。

ネットワークの設定について・・・

Memo [ローカルエリア接続]の名称は、アダプタをインストー ルした環境によって変わります。〈ローカルエリア接続 のプロパティ〉画面に表示されるアダプタ名から、ネット ワークを設定するアダプタであるかを確認してください。

4 [インターネットプロトコル(TCP/IP)]を選択し、 <sup>10/5→(R)</sup> をクリックします。

〈インターネットプロトコル(TCP/IP)のプロパティ〉画面が表示 されます。

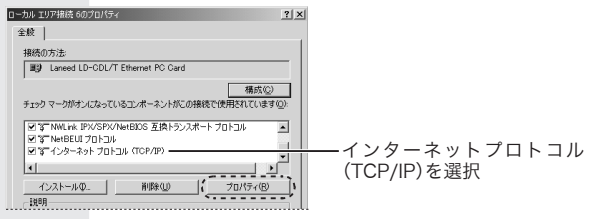

5 IPアドレスに関する設定をします。

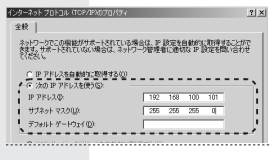

- ・DHCPサーバ(機能)を使用している場合は、「IPアドレスを自 動的に取得する」を選択します。
- ・DHCPサーバ(機能)を使用していない場合は、「次のIPアドレ スを使う」を選択し、IPアドレスとサブネットマスクを入力し ます。「デフォルトゲートウェイ」と「DNSサーバ」はルータなど を使用してLANを超える場合に使用する項目ですので、ここで は入力していません。
- 「Pアドレスの設定が終われば、 単細胞定(M....」をクリックします。 〈TCP/IP詳細設定〉画面が表示されます。

【WINS】タブで、「NetBIOS over TCP/IPを有効にする」ラジオ ボタンを選択して、

〈インターネットプロトコル(TCP/IP)のプロパティ〉画面に戻ります。

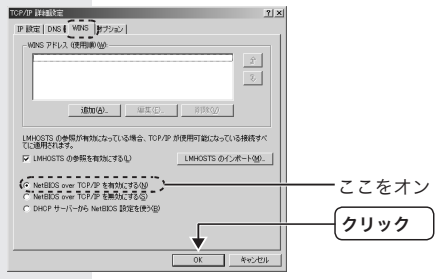

- **9**[コントロールパネル]の[システム]アイコンをダブルクリックします。

〈システムのプロパティ〉画面が表示されます。

- **70** 【ネットワークID】タブで、 210/57(R) をクリックします。 (識別の変更)画面が表示されます。
- 77 コンピュータ名とワークグループ名を設定し、\_\_\_\_\_ をク リックします。 表示されているコンピュータ名とワークグループ名から変更する

表示されているコンビューダ名とリーククルーフ名から変更する 必要がない場合は、\_\_\_<del>\*\*20</del>をクリックします。

| においのます。<br>「別日ンズおごが記念読を載くる                    | 21×1<br>シップを変更でをます。変更するとネットワーク<br>可能性があります。 |             |
|-----------------------------------------------|---------------------------------------------|-------------|
| コンピュータ名心):<br>[samada<br>フル コンピュータ名<br>wanada |                                             | タ名を入力       |
| )たのシバ<br>で F54(ン(Q):                          | IFAR@0.                                     |             |
| ・ ワークグループ(W)<br> LANEED                       | OK         等やンセル                            | ワークグループ名を入力 |
|                                               | <u>†</u>                                    | クリック        |

ネットワークの設定について・・・

- 12 名称を変更すると確認メッセージ(コンピュータ名とワークグループ名の両方を変更した場合は2回)が表示されます。 \_\_\_\_\_ を クリックします。
- 13 〈システムのプロパティ〉画面で、\_\_\_\_ をクリックします。

74 再起動を促すメッセージが表示されます。 (1000) をクリック します。

再起動すると、今回設定した内容が有効になります。

これで基本的なネットワーク設定は完了です。この他、同じ要領 で実際の環境に合わせた設定をおこなってください。

Windows2000のユーザ登録例

Windows2000をインストールしたコンピュータにアクセスで きるようにするには、あらかじめ、アクセスを許可するユーザを 登録しておく必要があります。 ここでは、ユーザの登録例を説明します。

- **7** [スタート]→[設定]→[コントロールパネル]を選択します。 コントロールパネルが表示されます。
- 2 [ユーザーとパスワード]アイコンをダブルクリックします。 〈ユーザーとパスワード〉画面が表示されます。
- 3 <u>適加()</u> をクリックします。 〈新しいユーザーの追加〉画面が表示されます。
- 4 アクセスを許可するユーザの名称を入力し、<u>冰へ₩></u>をクリッ クします。

ユーザ名は各コンピュータのコントロールパネルにある「ネット ワーク」の「識別情報」(Windows98/Meの場合)などで設定して いる名称です。

| ユーザー名(山): | kebukuro                          |
|-----------|-----------------------------------|
| フルネーム(E): |                                   |
| 【見8月(22): |                                   |
|           | ユーザー名(L)・<br>フル ネーム(E)・<br>説明(D)・ |

5 パスワードを入力し、\_\_\_\_\_ をクリックします。 Windows98/MeのMicrosoftネットワークログオンでパスワードを入力しなかった場合は、入力の必要はありません。

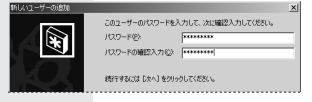

〈ユーザーとパスワード〉画面に戻ります。

「このコンピュータのユーザー」の一覧に、追加したユーザが登録 されます。

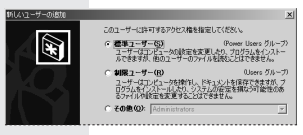

7 〈ユーザーとパスワード〉画面で \_\_\_\_∞ をクリックします。

これで登録したユーザがアクセスを許可されるようになります。

### Windows2000の共有フォルダの設定例

Windows2000上のフォルダやドライブにアクセスできるよう に共有設定をおこないます。Windows2000は、アクセス権の 設定がWindows98/Meに比べて詳細になっています。また、 NTFSフォーマットでドライブをフォーマットしている場合は、 さらにセキュリティ設定が必要になります。

7 共有したいフォルダを右クリックし、メニューから[プロパティ] を選択します。

フォルダのプロパティが表示されます。

ネットワークの設定について・・・

2 【共有】タブで「このフォルダを共有する」ラジオボタンを選択し、 アクセスはFT(型)をクリックします。

必要に応じて共有名、コメントを入力します。

| dataのプロパティ                                                                                         | <u>? × </u>                      |
|----------------------------------------------------------------------------------------------------|----------------------------------|
| 全般 (共有) セキュリティ  <br>このフォルダをネットワーク上のほかのユーザーと共有できます。この<br>ルダを共有するには「このフォルダを共有する」をクリックしてください          | 1073 d                           |
| ○ このフォルクを共転しない(9)<br>○ このファルグを共転算55(5)<br>共務を(9) 型43<br>コントマン<br>ユーザー申節 ○ 無料限(9)<br>○ 泉大ユーザー教(9) 子 | ここをオン<br>(必要に応じて共有名、コメ<br>ントを入力) |
|                                                                                                    | 2                                |

3「フルコントロール」に設定されていることを確認し、\_\_\_\_ をクリックします。

NTFSフォーマットでは、【セキュリティ】タブでアクセス権を設 定します。

FATフォーマットの場合は、この画面で <u>jmu</u>をクリックし、 アクセスを許可するユーザまたはユーザグループを設定します。

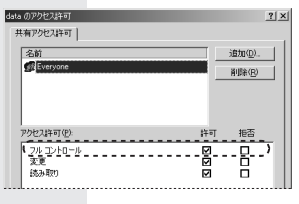

4【セキュリティ】タブを選択し、 適加の とクリックします。 くユーザー、コンピュータ、またはグループの選択〉画面が表示されます。 「名前」にユーザまたはグループ名が登録されます。 【セキュリティ】タブに戻ります。

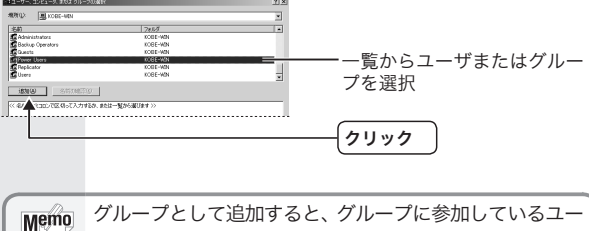

ザーは全て同一の条件でこのフォルダを参照できます。

| dataのプロパティ                                                                                                    | <u>?</u> ×                    |                                 |
|----------------------------------------------------------------------------------------------------|-------------------------------|---------------------------------|
| 全般 共有 セキュリティ                                                                                                    |                               |                                 |
| 2017<br>2017 Administrators (KOBE-WINNAdministrat<br>2017 Kobe.win (KOBE-WINNKobe.win)<br>2017 Power Users (KOBE-WINNPower Users)<br>2017 SYSTEM | (四) 新聞報<br>(四) 新聞報<br>(四) 新聞報 | ーーー アクセス権を設定するユーザ<br>またはグループを選択 |
| アクセス44可(2):                                                                                                    | (許可 拒否)                       |                                 |
| フルコントロール<br>変更<br>読み取りと実行<br>フォルダの内容の一覧表示<br>読み取り<br>書き込み                                                                                        |                               | 許可する権利を設定                       |
| 詳細(𝒴)<br>〒 継承可能なアクセス許可を親からこのオブジュ                                                                                                    | クトに推承できるようにする(日)              |                                 |
|                                                                                                    | 447Ch 20151                   |                                 |
| T                                                                                                    |                               | <u> </u>                        |

これで登録したユーザの共有フォルダへのアクセス権が設定でき ました。

### 付録 **1** こんなときは

### ●本製品が正常に動作しない。

- ドライバを正しくインストールしましたか。各環境でのトラブ ル項目もお読みください。
- 2パワーマネージメント機能を有効にしていませんか。有効にしているとPCカードスロットへの電源供給が止まります。
- ③本製品をPCカードスロットの奥までしっかりと差し込んでい ますか。コンピュータ本体のマニュアルを読んで、本製品を PCカードスロットに確実に差し込んでください。

### ●本製品をコンピュータに取り付けたところ、コンピュータ本 体が全く起動しなくなった。

現在のご使用中のコンピュータですでに使用しているIRQ、I/O ポートアドレスと本製品のIRQが競合しているか、コンピュー タに本製品を使用するために必要なIRQの空きがないものと考 えられます。コンピュータ本体のマニュアルなどを参考にして、 IRQ、I/Oポートアドレスの空きを確保してください。

### ●接続しているHUBなどのLINK ランプが点灯しない。

- HUBなどにケーブルが正しく接続されているかを確認してく ださい。HUBに接続している場合、ストレートケーブルで接 続していますか?
- ・コンピュータ本体どうしを直結している場合、クロスケーブ ルで接続していますか?

### ●Windows98で、本製品を差し込んでも新しいハードウェ アが検出されない。

PCMCIAコントローラ(32bitPCカードドライバ)が動作してい ない可能性あります。特に16bitカードドライバが動作してい る古いWindowsから移行した場合に多い現象です。PCMCIA コントローラが正常に動作しているか確認してください。また、 CONFIG.SYSにて16bitカードソフトの記述の文頭にremを入 れることで新しいハードウェアが検出されるようになります。 プラグ&プレイに対応していないコンピュータの場合、 PCMCIAコントローラを再インストールしようとして も、このマニュアルの手順ではインストールできない ことがあります。この場合は、[コントロールパネル] にある[ハードウェア]を起動し、ハードウェアウィザー ドで「PCMCIAコントローラ」を検出してください。検 出された「PCMICAコントローラ」を選択するとPCカー ドウィザードが表示されますので、このマニュアルの 説明を参考にメッセージに従ってインストールを実行 してください。

# ●プラグ&プレイでセットアップしたが、本製品を正常に認識できない。

お使いのコンピュータでIRQが競合しているか、IRQの空きがないことが原因と考えられます。

IRQに空きがないと、本製品をプラグ&プレイの状態でご使用い ただくことはできません。コンピュータ本体のマニュアルなどを 読んで、IRQの使用状況を確認してください。

#### ・WindowsXP上での使用可能なIRQの確認方法

メニューバーの[スタート]→[マイコンピュータ]を右クリッ ク→[プロパティ]を選択でシステムのプロパティ画面を表示 し、→[ハードウェア]タブ→[デバイスマネージャー]ボタン をクリックしてデバイスマネージャ画面を表示します。次に [表示]→[リソース(種類別)]または[リソース(接続別)]を選 択します。一覧の「割り込み要求(IRQ)」をダブルクリックす るとIRQ一覧を表示します。この一覧からIRQを確認します。

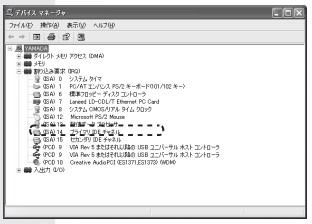

#### ・WindowsMe/98上での使用可能なIRQの確認方法

メニューバーの[スタート]→[設定]→[コントロールパネル] →[システム]→[デバイスマネージャ]を表示し、「コンピュー タ」を選択して 10/5-(® をクリックします。一覧から IRQを確認します。

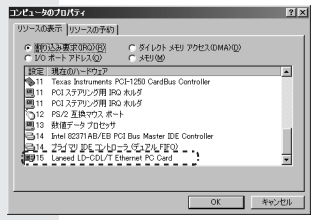

Windows2000上での使用可能なIRQの確認方法
 メニューバーの[スタート]→[設定]→[コントロールパネル]
 →[管理ツール]→[コンピュータの管理]起動し、[システム
 ツール]→[システム情報]→[ハードウェアリソース]→[IRQ]
 を選択します。一覧からIRQを確認します。

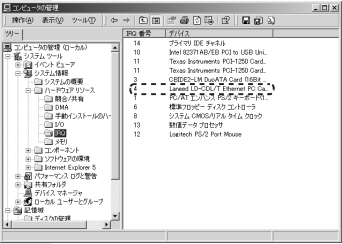

- ●本製品の設定は正常に終了したが、ネットワークコンピュー タを開くと「ネットワークを参照できません。」というエラー が表示される。
  - ①正常にネットワークの設定ができていない可能性があります。もう一度、本製品の設定を確認し、OS側が本製品を正常に認識しているか調べてください。
  - WindowsXP上で本製品が正常に動作しているかを確認する 方法

メニューバーの[スタート]→[マイコンピュータ]を右クリッ ク→[プロパティ]を選択でシステムのプロパティ画面を表示 し、→[ハードウェア]タブ→[デバイスマネージャー]ボタン をクリックしてデバイスマネージャ画面を表示します。[そ の他のデバイス]の項目があれば、ダブルクリックし、ドラ イバ名を確認してください。もし本製品のドライバが組み込 まれていたら削除して再起動してください。

 ・ WindowsMe/98上で本製品が正常に動作しているかを確認 する方法 メニューバーの[スタート]→[設定]→[コントロールパネル] →[システム]→[デバイスマネージャ]で[その他のデバイス] の項目があれば、ダブルクリックし、ドライバ名を確認して ください。もし本製品のドライバが組み込まれていたら削除 して再起動してください。

 ・ Windows2000上で本製品が正常に動作しているかを確認 する方法
 メニューバーの[スタート]→[設定]→[コントロールパネル]
 →[システム]→[ハードウェア]→[デバイスマネージャ]で
 [その他のデバイス]の項目があれば、ダブルクリックし、ド
 ライバ名を確認してください。もし本製品のドライバが組み
 込まれていたら削除して再起動してください。

- ②ケーブル、HUBなどを確認してください。 (現在、正常に動作しているケーブルがあれば交換してみて ください。HUBの接続ポートを変更してください。)
- ③可能であれば、本製品を取り付けているPCカードスロット を変更してください。

# ●本製品の設定は正常に終了したが、ネットワークを参照できない。もしくは、使用しているコンピュータしか表示されない。

- ①ネットワーク接続に必要なプロトコル、クライアント、サービスなどの設定が、使用するネットワーク環境に合った設定になっているかを確認してください。
- ②[スタート]→[検索]の[ほかのコンピュータ]を起動し、ター ゲットのコンピュータのコンピュータ名を入力し検索してみ てください。

### ●本製品を設定すると、フロッピーディスクまたはCD-ROM を要求される。

ネットワークの設定に必要なファイルは、弊社提供のドライバの 他に Windows 側で提供されているファイルも含まれています。 このような場合は、表示されるメッセージに従って、Windows の CD-ROM ディスクを CD-ROM ドライブにセットし、そのドラ イブのパスを指定してください。

- 例① WindowsXP/2000の場合 (CD-ROMのドライブ名):¥i386
- 例② WindowsMe/98の場合 (CD-ROMのドライブ名): ¥WIN9XまたはWIN98

| Memo | PCカードスロットがひとつしかないため、CD-ROMド    |
|------|--------------------------------|
|      | ライブが使えない場合は、セットアップを始める前に、      |
|      | OSのシステムソフトウェアの内容(上記の例)をすべて     |
|      | ハードディスクにコピーしておいてください。 セット      |
|      | アップ中にWindowsのCD-ROMを要求されたら、CD- |
|      | ROMの替わりにハードディスク内にコピーしたディレ      |
|      | クトリを指定してください。                  |

### ●WindowsMe/98でネットワークに接続したが、ファイル やプリンタの共有ができない。

ネットワークには接続できて相手側へ入れるようになったが、相 手側のドライブやプリンタの使用ができないときは次の点を確認 してください。

- ①[ネットワークコンピュータ]を右クリックして、[プロパティ]→[ネットワーク構成の一覧]に「Microsoftネットワーク共有サービス」が組み込まれているかを確認してください。
   組み込まれていない場合は[ファイルとプリンタの共有]のチェックボックスをクリックしてチェックし、
- ②共有したいフォルダやプリンタに共有設定をおこなっているかを確認してください。共有の方法は次のようにしてください。

- ・共有したいフォルダやプリンタで右クリックをしてメニュー を表示します。
- ・共有という項目を選択し、「共有しない」になっている設定を 「共有する」に変更して 0K をクリックしてください。

# ●Windows98で、「DHCPサーバーが見つかりません」と表示される。

このメッセージはエラー表示ではありません。使用しているネッ トワーク環境で「DHCPサーバ」が存在しない場合に表示されま す。DHCPサーバとは、ネットワークプロトコルとしてTCP/IP を使用する場合、各コンピュータに必要なIPアドレスを自動的 に割り当てるサーバです(通常はWindowsNTサーバやルータが 設定により、必要なIPアドレスを自動的に割り当てています)。 Windows98環境のネットワークでTCP/IPを使用した場合の初 期設定では「DHCPサーバ」を使用して、IPアドレスを割り当て るようになっています。使用しているネットワーク環境にDHCP サーバが存在しない場合や見つからない場合に、上記メッセージ が表示されます。実際にDHCPサーバを設定していない場合は、 このメッセージが表示されたとき、今後このメッセージを表示し ないように[NO]をクリックしてください。また、TCP/IPの設 定をおこなう場合は特別知識を必要とすることもあります。IPア ドレスの設定がわからないときはシステム管理者に相談するか、 TCP/IPのプロトコルを使用しないでネットワークを構築してく ださい。ただし、TCP/IPを使用しない場合は、他のプロトコル (NetBEUIなど)を追加してください。

### ●Windows98SEの場合、レジューム後ネットワークに接続 できない。

Windows98SEをお使いの場合でネットワークプロトコルに NetBEUIのみを使用したネットワークを構築している場合、ス タンバイの際にMicrosoftネットワーククライアントなどのモ ジュールが正常にスタンバイ処理されないため、レジューム後 ネットワークに接続できなくなります。TCP/IPなど、ほかのネッ トワークプロトコルを追加して使用してください。

これは、本製品の不良ではなく、Windows98SEによるものです。

こんなときは・・・

詳しくはMicrosoft社のサポート技術情報をご覧ください。

●サポート技術情報

http://www.microsoft.com/japan/support/

●W98SE:スタンバイ/レジューム後ネットワークに接続でき なくなる

http://www.microsoft.com/japan/support/kb/articles/ J050/6/51.htm 前ページの方法でも問題が解決しない場合は、Laneedサポート センターへ連絡してください。

### Laneedサポートセンターへ連絡する前に

Laneed サポートセンターにご連絡いただく際には、迅速にサ ポートができるように、次の内容を事前に調査・確認していただ いた上でご連絡いただきますようお願いいたします。 ご連絡いただく際には、不具合の発生する端末もしくはHUBの 前から連絡いただきますと、スムーズにサポートがおこなえます。

ネットワークの環境について確認します。

- ・使用しているOSとバージョン
- ・使用しているネットワークアダプタのメーカ名、型番、設定 内容、使用しているケーブルの種類、メーカー名、ネットワー ク構成や、ネットワークに接続しているパソコンの台数

不具合の状況について確認します。

 ・本製品のLEDインジケータ(Link)や、接続しているネット ワークアダプタのリンクランプの状態はどうなっていますか。

以上の内容を確認の上、弊社サポートセンターまでご連絡くだ さい。

# 付録2仕様

| 商品名        | PCMCIA TYPEII 準拠 ダングレス 16bit<br>10Mbps イーサネット PC カード                                                     |
|------------|----------------------------------------------------------------------------------------------------|
| 製品型番       | LD-CDL/T                                                                                                 |
| 規格         | IEEE802.3標準/10BASE-T                                                                                     |
| メディアタイプ    | 10BASE-T                                                                                                 |
| 伝送速度       | 10Mbps                                                                                                   |
| 対応バス       | PCMCIA TYPEIIまたはTYPEIII                                                                                  |
| 割り込みレベル    | 自動設定(WindowsNT4.0を除く)                                                                                    |
| 1/0ポートアドレス | 自動設定(WindowsNT4.0を除く)                                                                                    |
| LED        | Link (緑:リンク確立)<br>Act (緑点滅:データの送受信)<br>Power (橙:電源供給)                                                    |
| 消費電力       | 5V - 150mA、0.8W                                                                                          |
| 環境条件       | 動作時:温度0~55℃ 湿度10~90%<br>保存時:温度0~70℃ 湿度10~90%<br>(結露なきこと)                                                 |
| 対応機種       | IBM PCおよびPC/AT互換機(DOS/V)、<br>NEC PC98-NX/PC-9821 シリーズで、PCカード<br>スロット(PCMCIA TYPE IIまたはTYPE III)を持つ<br>機種 |
| 対応OS       | WindowsXP、WindowsMe、Windows2000、<br>Windows98、Windows95、WindowsNT4.0                                     |
| 付属品        | ドライバディスク 1枚、ユーザーズマニュアル、<br>ユーザ登録カード/保証書                                                                  |

### PCMCIA TYPEII準拠 ダングレス16bit 10Mbps イーサネット PC カード LD-CDL/T

User's Manual 発行 エレコム株式会社 2002年8月5日 第2版

©2002 ELECOM Corporation, All rights reserved.

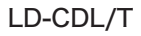

# Laneed